# myob IMS PAYROLL

Step-by-step instructions on how to create a Google app password:

- 1. Google search "Google Sign in" and click on the first suggestion
- 2. Login with your username and password
- 3. Click Security
- 4. Click App passwords (if you can not see the app password option, please turn on 2-Step Verification)
- 5. Enter your password
- 6. Select the app Other and Enter the IMS as the app name
- 7. Click generate
- 8. The password will generate for you.
- 9. Enter the password in IMS under Tools > SMTP Settings > Password field

| Google Account         | Q      | Search Google Account |                                                                                                    |                                                    |
|------------------------|--------|-----------------------|----------------------------------------------------------------------------------------------------|----------------------------------------------------|
| Home                   |        |                       |                                                                                                    |                                                    |
| Personal info          |        |                       |                                                                                                    |                                                    |
| Data and privacy       |        |                       |                                                                                                    |                                                    |
| Security               |        |                       | Welcome, Ime                                                                                                    | ogen Sceats                                        |
| People and sharing     |        |                       | Manage your info, privacy and security to mak                                                                      | ke Google work better for you. Find out more       |
| Payments and subscrip  | otions |                       | Privacy &                                                                                                    | You have security                                  |
| (i) About              |        |                       | personalisation                                                                                                    | recommendations                                    |
|                        |        |                       | See the data in your Google Account<br>and choose what activity is saved, to<br>personalise your Google experience | Recommended actions found in the Security Check-Up |
|                        |        |                       | Manage your data and privacy                                                                                       | Protect your account                               |
|                        |        |                       | Privacy suggestions available<br>Take the Privacy Check-Up and choose the settings that are rigit<br>you           | ht for                                             |
|                        |        |                       | Review suggestions (2)                                                                                             |                                                    |
|                        |        |                       | Looking for something else?                                                                                        |                                                    |
|                        |        |                       | Q Search Google Account                                                                                            | >                                                  |
| Privacy Terms Help Abo | ut     |                       | ⑦ See help options                                                                                                 | >                                                  |

| Google Account                                                              | Q Search Google Account |                                                                                                    |                                       |   |
|-----------------------------------------------------------------------------|-------------------------|----------------------------------------------------------------------------------------------------|---------------------------------------|---|
| <ul> <li>Home</li> <li>Personal info</li> <li>Data &amp; privacy</li> </ul> |                         | Your account is protected<br>The Security Checkup checked your account and found no r<br>mended actions | ecom-                                 |   |
| Security People & sharing                                                   |                         | See details                                                                                             |                                       |   |
| Payments & subscription                                                     | ons                     | Recent security activity                                                                                |                                       |   |
| (i) About                                                                   |                         | Signing in with 2-Step Verification was turned on                                                       | 10:11 PM                              | > |
|                                                                             |                         | New sign-in on Windows                                                                                  | 10:09 PM                              | > |
|                                                                             |                         | New sign-in on Windows                                                                                  | Feb 22                                | > |
|                                                                             |                         | Review security activity (5)                                                                            |                                       |   |
|                                                                             |                         | Signing in to Google                                                                                    | · · · · · · · · · · · · · · · · · · · |   |
|                                                                             |                         | Password                                                                                                | Last changed Feb 22                   | > |
|                                                                             |                         | 2-Step Verification                                                                                     | 🕑 On                                  | > |
| Privacy Terms Help Abo                                                      | ut                      | App passwords                                                                                           | None                                  | > |

# ← App passwords

App passwords let you sign in to your Google Account from apps on devices that don't support 2-Step Verification. You'll only need to enter it once so you don't need to remember it. Learn more

| You don't have any app passwords. |           |                    |               |           |          |
|-----------------------------------|-----------|--------------------|---------------|-----------|----------|
| Select the app and                | device yo | u want to generate | the app passw | vord for. |          |
| Select app                        | ~         | Select device      | ~             |           |          |
|                                   |           |                    |               |           | GENERATE |
|                                   |           |                    |               |           |          |

## ← App passwords

App passwords let you sign in to your Google Account from apps on devices that don't support 2-Step Verification. You'll only need to enter it once so you don't need to remember it. Learn more

| the app password for. |          |
|-----------------------|----------|
|                       |          |
|                       |          |
|                       | GENERATE |
|                       |          |

### Generated app password

Your app password for your device

| secu  | iresally@g | gmail.con | n |  |
|-------|------------|-----------|---|--|
|       |            |           |   |  |
| asswo | rd         |           |   |  |
|       |            |           |   |  |

ulrr waqh hrmu fklx

#### How to use it

Go to the settings for your Google Account in the application or device you are trying to set up. Replace your password with the 16character password shown above. Just like your normal password, this app password grants complete access to your Google Account. You won't need to remember it, so don't write it down or share it with anyone.

#### DONE

| E-mail - SMTP N | Mail Profile v1.24                       |                    |
|-----------------|------------------------------------------|--------------------|
| SMTP Host       |                                          | Send Send          |
| Port            | 25 Requires Secure Connection? (SSL/TLS) | X Close            |
| User Name       | Authenticate?                            | Test Settings      |
| Password        | Retain Password?                         |                    |
| Senders E-Mail  |                                          | с нер              |
| CC E-Mail       |                                          | 🔝 Recipient Report |
| Show Report     | Email Hosted via Office 365?             | Show Log           |
|                 |                                          |                    |